## Настройка подключения к УДВВ (управление светофорами и шлагбаумами)

1. Для активации плагина «**UDVV**», перейдите в меню, «**Модули**», найдите в списке доступных модулей «**UDVV1**» и включите его.

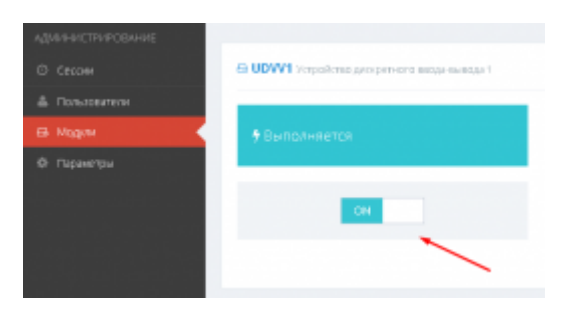

2. Также найдите в списке доступных модулей «SERIALPORT\_UDVV1» и включите его.

| администичкование<br>© Сверм | A SERIAL PORT_UDW1 Centrepriv/0W10 |
|------------------------------|------------------------------------|
| Пользовалели                 |                                    |
| 🖨 МЦАН                       | • Выполняется                      |
| Ф Параметры                  |                                    |
|                              | CH                                 |
|                              |                                    |
|                              |                                    |

## Подключение УДВВ на базе ОВЕН МК110-8Д.4Р

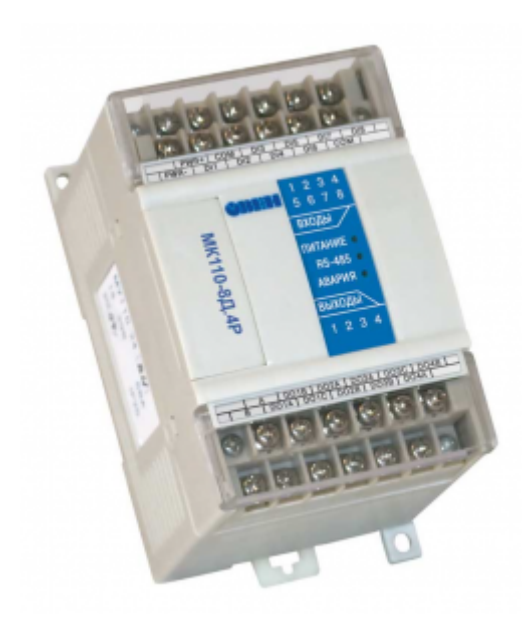

Схема разведения проводки внутри монтажного блока

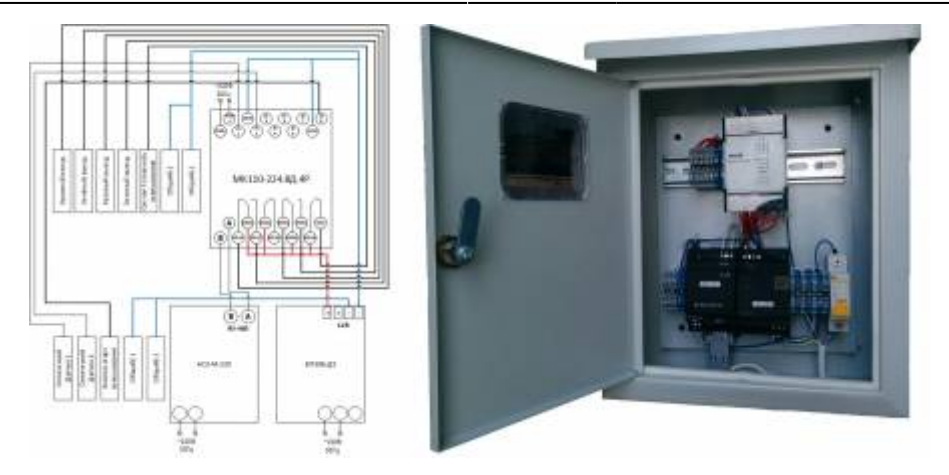

1. Подключите оборудование к УДВВ согласно данной схеме.

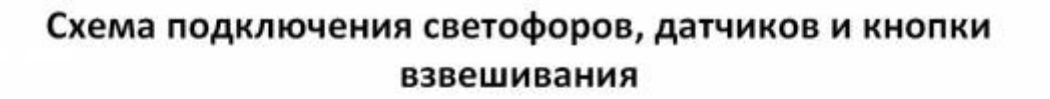

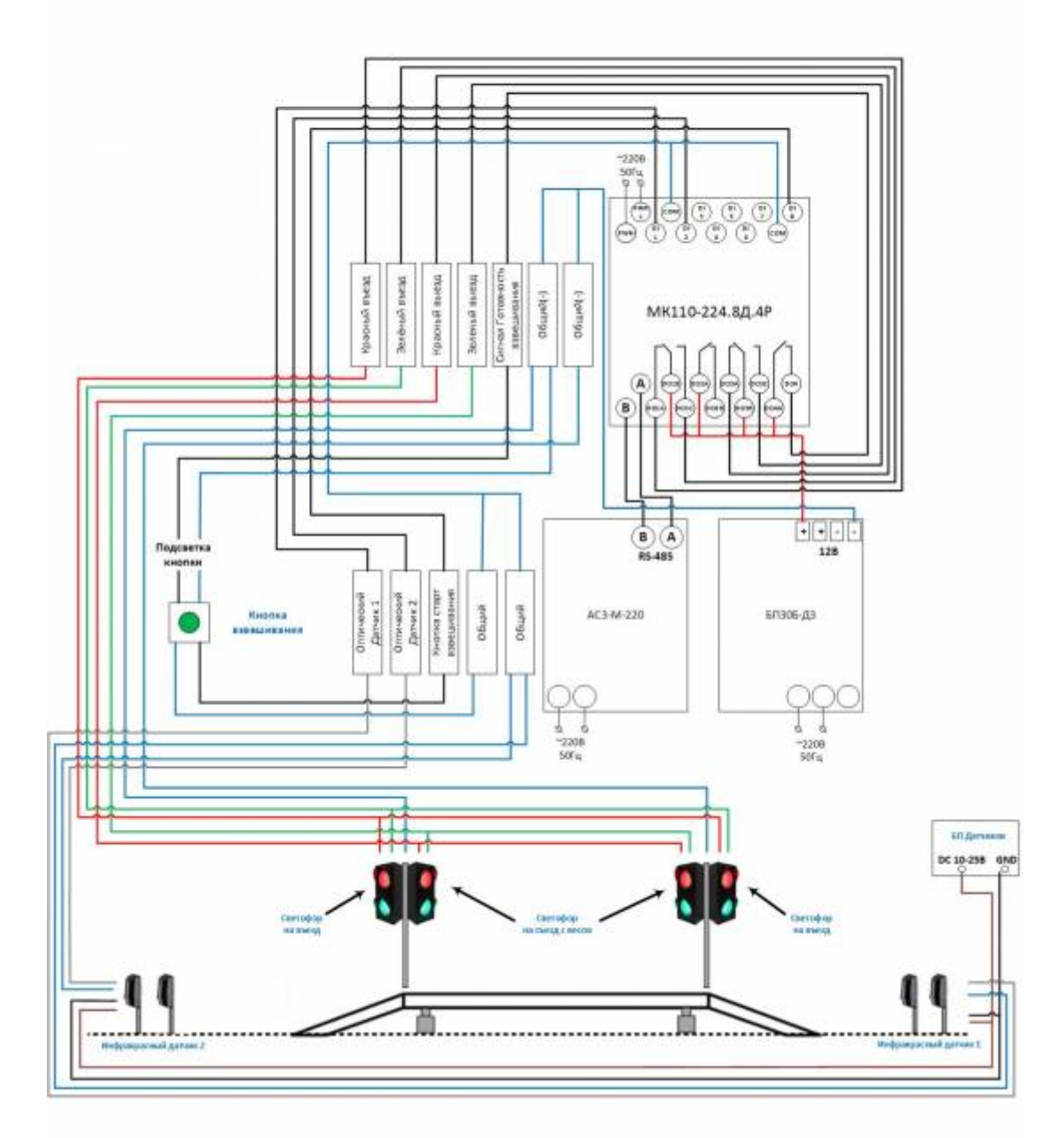

2. Перейдите в меню «**Настройки**» → **УДВВ 1**. На вкладке «**Связь с устройством**» произведите настройки связи с УДВВ, установив следующие параметры:

|                 |                        |                       |           | Буфер приема: |
|-----------------|------------------------|-----------------------|-----------|---------------|
| Параметры Порта | Восстановление связи С | тладка                |           |               |
| Ropr CO         | M1 •                   | Скорость              | 9600      |               |
|                 |                        | Биты данных           | 8         |               |
|                 |                        |                       |           |               |
|                 |                        | Стоп биты             | 1         |               |
|                 |                        | Стоп биты<br>Четность | 1<br>None | •             |

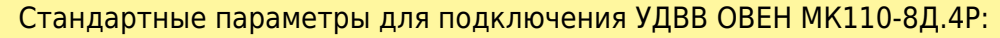

- Порт: указывается номер порта к которому подключено УДВВ;
  - Скорость: 9600;
  - Биты данных: 8;
  - Стоп биты: 1;
  - Четность: Нет;
  - Управление приемом/передачей: Нет;
  - Линия DTR: Не активна.
- Перейдите на вкладку «Настройки» и укажите основные параметры подключения к УДВВ

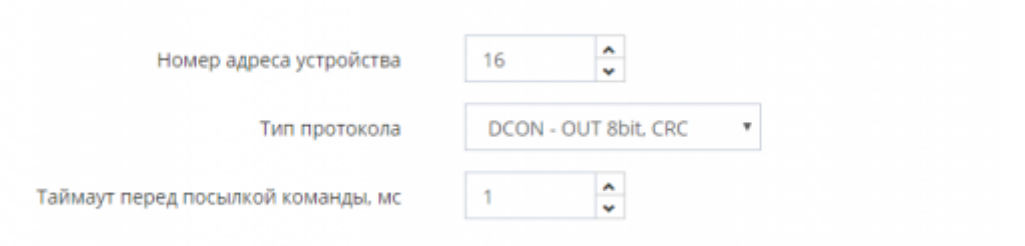

• Адрес устройства - адрес УДВВ для работы по интерфейсу RS-485

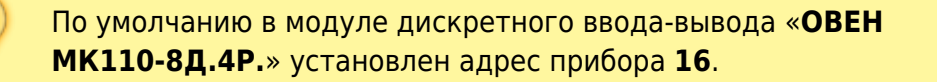

- Тип протокола протокол обмена УДВВ с программой DCON OUT 8bit, CRC
- **Таймаут перед посылкой команды, мс** задержка между отправкой команд к УДВВ.
- Запустите мониторинг последовательного порта и убедитесь, что идет обмен данными между УДВВ и ПК. В случае успешной настройки на блоке УДВВ должна замигать лампочка RS-485 и в мониторинге обмена должны быть не только пакеты передачи (коричневые), но и пакеты приема (синие).

| • МОНИТОРИНГ Парт ОТКРЫТСОМ2.9            | 500,3,1,None,None,0                           |
|-------------------------------------------|-----------------------------------------------|
| 2019-08-22 16:46:02.048: Write: Write dat | a (6)                                         |
| 40 31 30 41 31 00                         | езена. 🔫 Запрос состояния дискретных выходов  |
| 2019-08-22 16:46:02.046: UDVV: Read pac   | ket   =                                       |
| 2019-08-22 16:46:02.046: Read: Read data  | (4)                                           |
| 35 33 45 60                               | »ж. 🔶 Ответ о состоянии дискратных выходов    |
| 2019-08-22 16:46:02.045: Read: Add buffe  | r RX - 4  RxCount - 4                         |
| 2019-08-22 16:46:02.027: Write: Write dat | a (8)                                         |
| 40 31 30 30 31 30 32 00                   | езеезег. 🚤 Запрос состояния дискретных входов |
| 2019-08-22 16:46:02.025: UDVV: Read pac   | ket   =                                       |
| 2019-08-22 16:46:02.025: Read: Read data  | (8)                                           |
| 38 30 30 46 46 32 41 00                   | нежетая Ответ о состояним дискретных входов   |
| 2019-08-22 16:46:02.025: Read: Add buffe  | r RX - 8  RxCount - 8                         |
| 2019-08-22 16:46:02.009: Write: Write dat | a (6)                                         |
| 40 31 30 41 31 00                         | #1043.                                        |
| 2019-08-22 16:46:02:007: UDVV: Read nac   | ket I =                                       |

 Проверьте работу системы с помощью ручного управления выходами УДВВ. При включении/выключении реле УДВВ должно издавать щелчок. Срабатывание входных каналов устройства можно наблюдать в блоке визуализации состояния входов IN1, IN2, ....

|                    |                               |                         | Источник )                   | правления в             | выходом   |      | P)          | чное упра          | вление                                                             |  |
|--------------------|-------------------------------|-------------------------|------------------------------|-------------------------|-----------|------|-------------|--------------------|--------------------------------------------------------------------|--|
| Источн             | ик управления і               | выходам 1               | Не использовать              |                         |           |      |             | 10 L               |                                                                    |  |
| Источн             | ик управления і               | выходам 2               | Не использовать              |                         |           |      | •           | 017                |                                                                    |  |
| Источн             | Источник управления выходом 3 |                         |                              | Не использовать         |           |      |             |                    | OHE                                                                |  |
|                    |                               |                         |                              |                         |           |      |             |                    |                                                                    |  |
|                    |                               |                         |                              |                         |           |      |             |                    |                                                                    |  |
|                    |                               |                         |                              |                         |           |      |             |                    |                                                                    |  |
|                    |                               |                         |                              |                         |           |      |             |                    |                                                                    |  |
| ⊚удв               | B 1 (Out8bit                  | GRC)                    |                              |                         |           |      |             |                    | 0                                                                  |  |
| ⊙УДВ               | B 1 (OutBbit                  | CRC)                    | вых                          | оды                     |           |      |             | RX:                | 287/48                                                             |  |
| о <b>удв</b>       | B 1 (Outsbit                  | CRC)<br>OUT3            | BMX<br>OUT4                  | оды                     | OUT6      | OUT7 | OUTB        | RXC<br>TX:         | 287/48<br>335/48                                                   |  |
| ⊙ УДВ<br>О∪Т1<br>◆ | В 1 (Онтвыт<br>ОUТ2<br>↑      | OUT3                    | BMX<br>OUT4                  | оды<br>олтя             | OUT6      | 0UT7 | OUT8        | RX:<br>TX:<br>COM: | 287/48<br>335/48<br>Парт ОТКРЫТ:C<br>ОМ1.9008.1.N<br>отк.Nore.0.0  |  |
| о УДВ              | B 1 (OutBbit<br>OUT2          | сяс)<br>ОИТЗ<br>Ф       | BIMX<br>OUT4                 | оды<br>олтя<br>Ф        | OUT6<br>♠ | 0UT7 | OUT8        | RX:<br>TX:<br>COM: | 287/48<br>335/48<br>Ropt OTK/PMTX<br>OMI.3000.1.1/<br>one.None.0.0 |  |
| © УДВ<br>ОЛТ1<br>• | B 1 (OutBbit<br>OUT2<br>TIN2  | OUT3                    | BIJX<br>OUT4<br>BXC<br>IN4   | оды<br>оитs<br>•<br>оды | OUT6      | OUT7 | OUTB<br>T   | RX:<br>TX:<br>COM: | 287/48<br>335/48<br>Ropr OTKRUT:S<br>OM1.9603.1.X<br>one.None.3.0  |  |
| ⊘ УДВ ОUT1 1N1     | B 1 (OutBbit                  | CRO<br>OUT3<br>T<br>IN3 | Biblix<br>OUT4<br>BXC<br>IN4 | оды<br>олтя<br>т        | OUT6      | OUT7 | OUTB<br>INS | RX:<br>TX:<br>COM: | 287/48<br>335/48<br>Ropr OTKPAIS<br>OMI_SOCIELY<br>OTHERING        |  |

6. Настройте автоматическое управление каждым выходом УДВВ с помощью выбора нужного источника управления.

## Рекомендуемые параметры для настройки системы AutoScale.

|                               | источник управления выходом                              |   |  |  |  |  |
|-------------------------------|----------------------------------------------------------|---|--|--|--|--|
| Источник управления выходом 1 | AutoScale1.StateEmpty (состояние - Весы пусты)           | , |  |  |  |  |
| Источник управления выходом 2 | Не использовать                                          | , |  |  |  |  |
| Источник управления выходом 3 | AutoScale1.StateWeighingComplete (состояние - Вавешивани | , |  |  |  |  |
| Источник управления выходом 4 | Не использовать                                          | , |  |  |  |  |
| Источник управления выходом 5 | Не использовать                                          | , |  |  |  |  |
| Источник управления выходом 6 | Не использовать                                          | , |  |  |  |  |
| Источник управления выходом 7 | Не использовать                                          | , |  |  |  |  |
| Источник управления выходом 8 | Не использовать                                          | , |  |  |  |  |
|                               |                                                          |   |  |  |  |  |

From: http://docuwiki.vesysoft.ru/ - Документация на программное обеспечение для весовых систем

Permanent link: http://docuwiki.vesysoft.ru/doku.php?id=uniserver:udvv

Last update: 2019/09/09 17:25

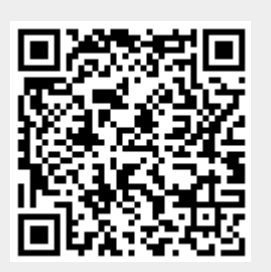